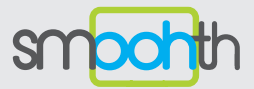

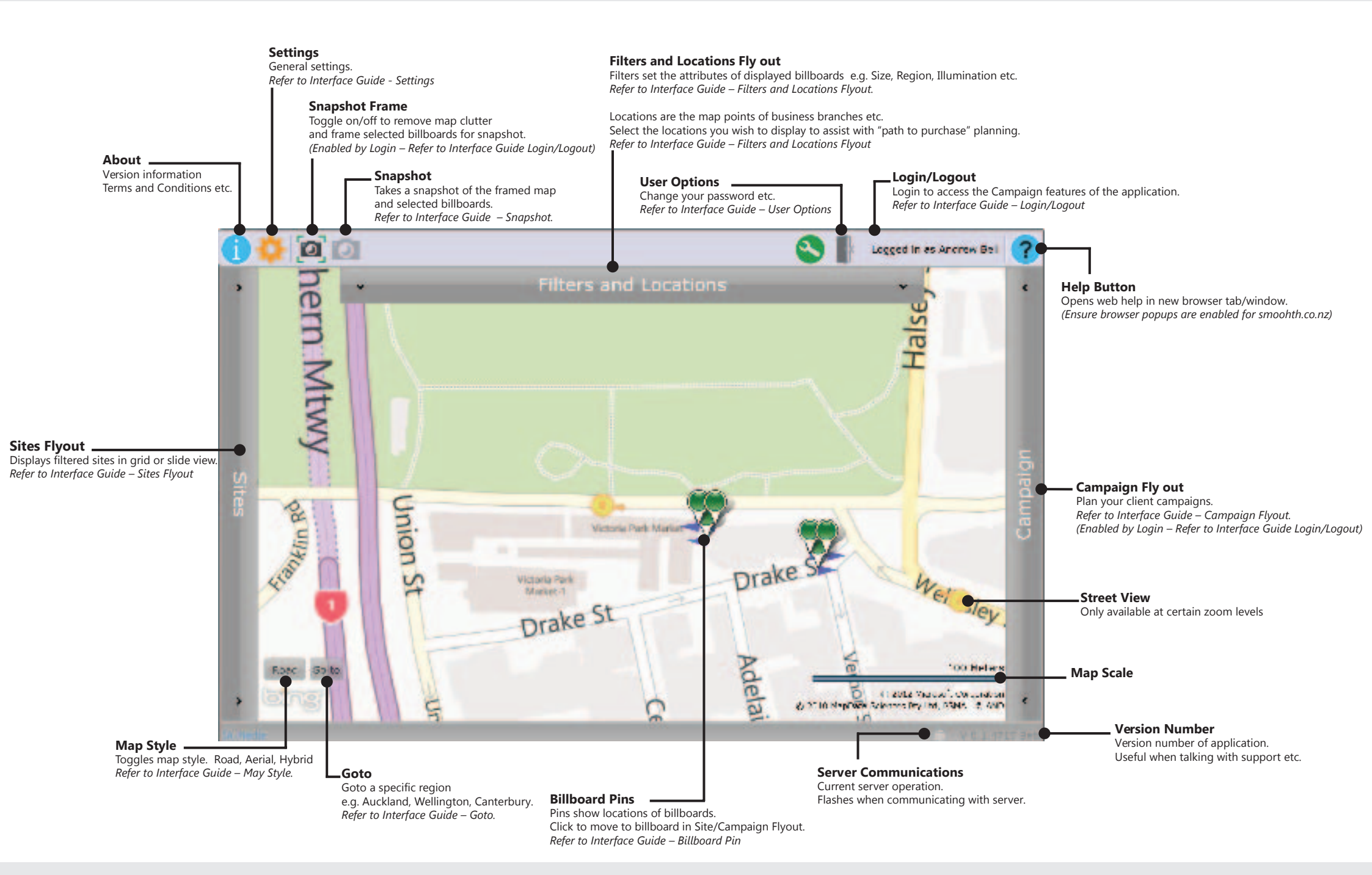

#### UI Guide: Filters and Locations Flyout - Filters

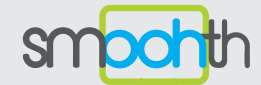

Filters allow you to control the attributes of billboards displayed on the map and site list. i.e. You can filter the billboards to show only 6m x 3m billboards with illumination in Wellington.

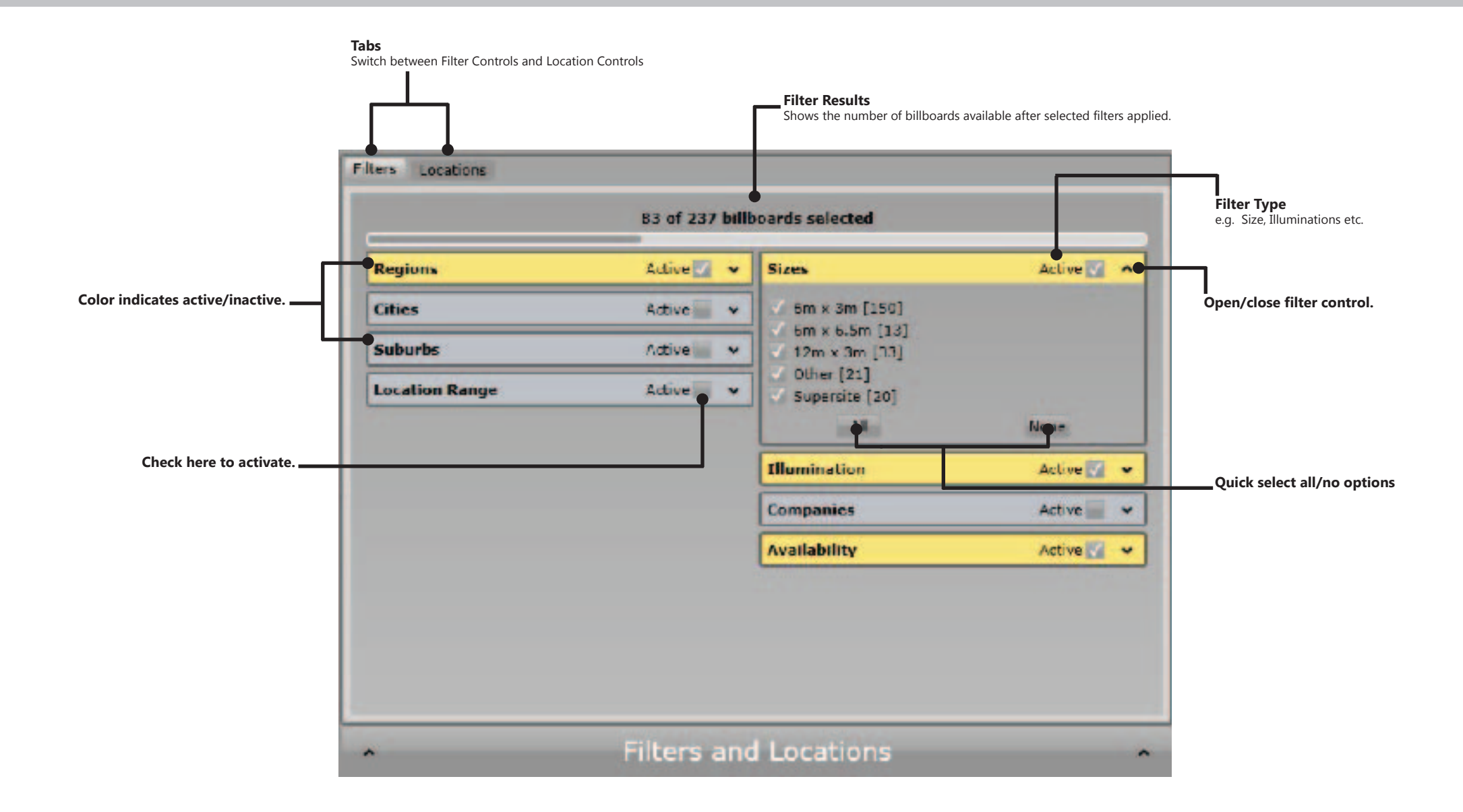

### UI Guide: Filters and Locations Flyout- Location Standard View

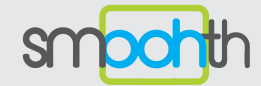

Locations are map points showing the physical locations of businesses and other points of interest. Locations are ordered into Categories and Groups e.g. Category "Fast Food Outlets" Group "McDonalds" will display the locations of all the McDonalds store on the map. You can use this information (in conjunction with the Location Range Filter) to plan "path to purchase" campaigns.

Note: There are two views of locations. Here we describe the Standard View. For information on the Grid View Refer to Interface Guide - Location Grid View.

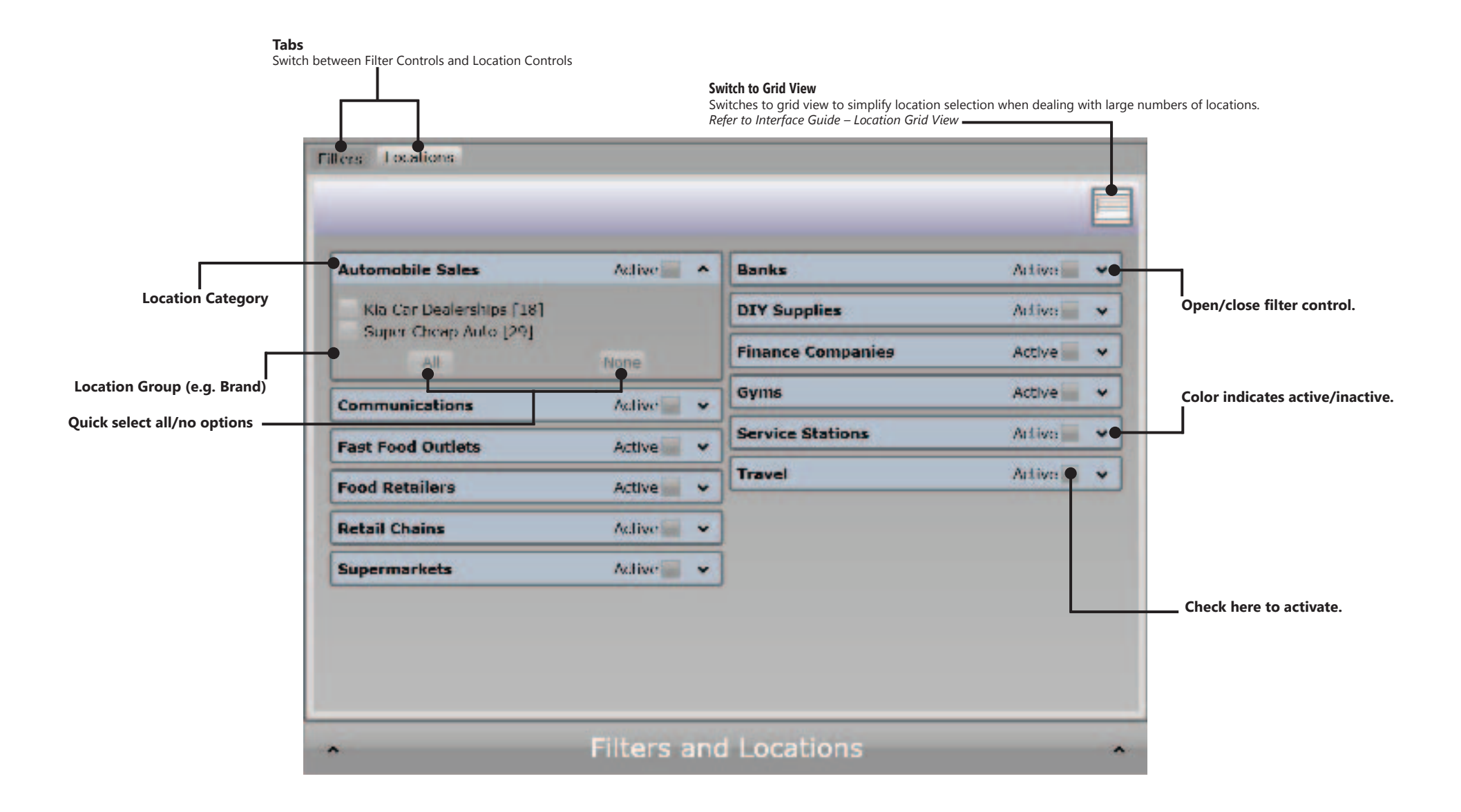

# UI Guide: Filters and Locations Flyout - Location Grid View

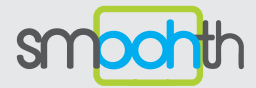

Locations are map points showing the physical locations of businesses and other points of interest. Locations are ordered into Categories and Groups e.g. Category "Fast Food Outlets" Group "McDonalds" will display the locations of all the McDonalds store on the map. You can use this information (in conjunction with the Location Range Filter) to plan "path to purchase" campaigns.

Note: There are two views of locations. Here we describe the Standard View. For information on the Grid View Refer to Interface Guide - Location Standard View.

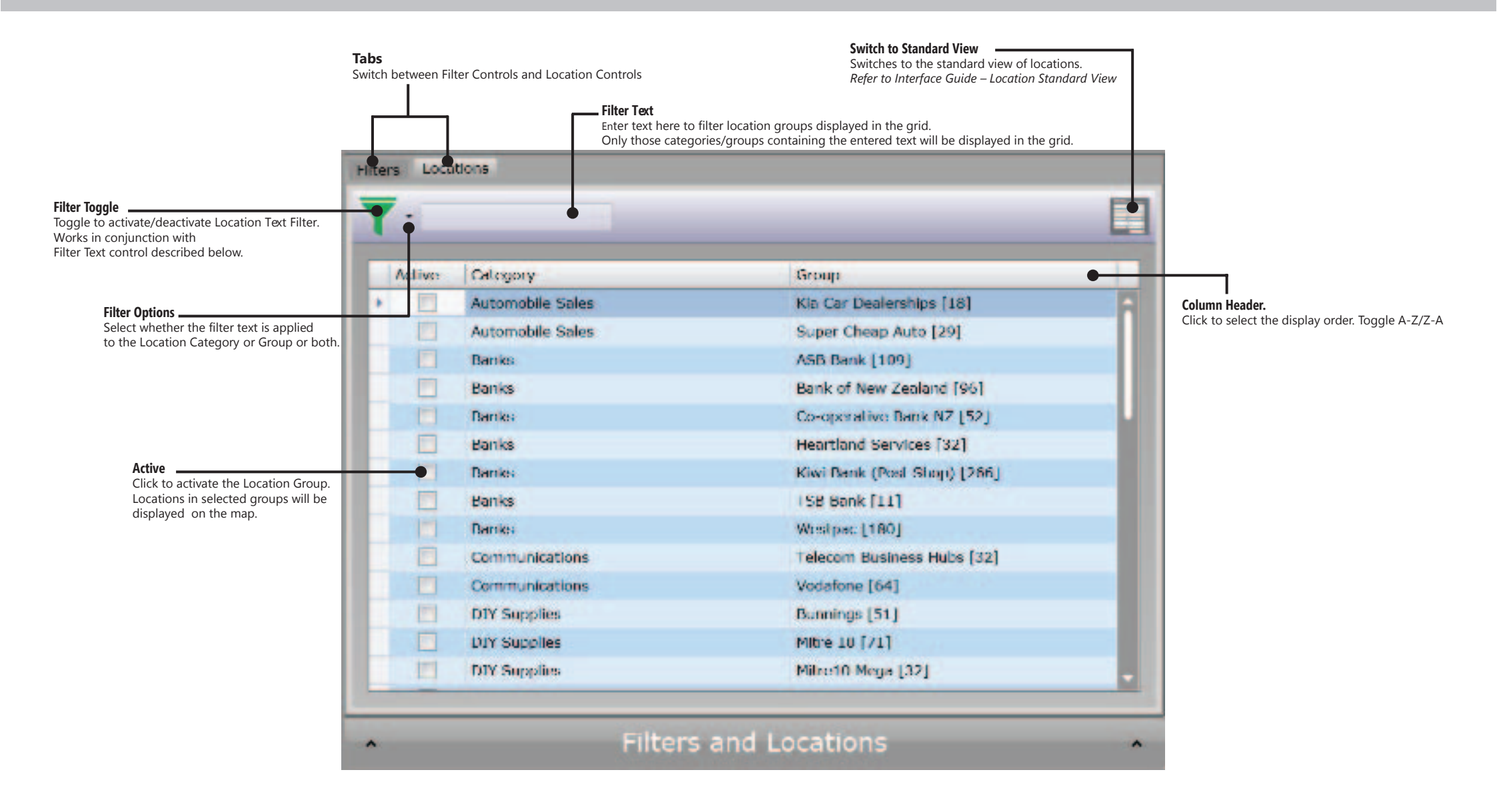

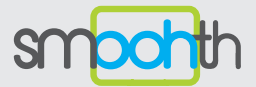

The sites flyout shows billboards in either Grid or Slides.

Note: The billboards displayed in the Sites Flyout are controlled by the Filter settings. Refer to Interface Guide Filters and Locations Flyout - Filters.

| Add to Campaign<br>Adds the selecte<br>(Enabled by Login                                                               | d billboard to your campaign.<br>1 – <i>Refer to Interface Guide Login/Logout</i> )<br><b>Remove from Campaign</b><br>Removes the selected billboard from your campaign.<br><i>(Enabled by Login – Refer to Interface Guide Login/Logout)</i> |      |           | Filter Toggle         Toggle to activate/deactivate Billboard Text Filter.         Works in conjunction with Filter Text control described below.         Filter Text         Enter text here to filter billboards displayed in the grid.         Only those billboards containing the entered text         will be displayed in the grid.    VCR Navigation These buttons enable quick movement to the first, next, previous and last billboard in the view. |           |                    |           |           |       |                                                                                                    |
|----------------------------------------------------------------------------------------------------|----------------------------------------------------------------------------------------------------|------|-----------|----------------------------------------------------------------------------------------------------|-----------|--------------------|-----------|-----------|-------|----------------------------------------------------------------------------------------------------|
|                                                                                                    | +- 🔍 🔻                                                                                                    |      |           | -• (4)                                                                                                    |           | Billboard 1 of 238 |           |           |       | Switch to Slides View                                                                                                    |
| Locate                                                                                                    | Company                                                                                                    | JU   | City      | Size                                                                                                    | Visuals   | CPM                | \$ Rate/M | • \$ Plan |       | Switches to the Grid view of locations.<br>Refer to Interface Guide Sites Flyout – SlidesView<br>Column Header.<br>Click to select the display order. Toggle A-Z/Z-A |
|                                                                                                    | AdVantage                                                                                                    | 1050 | Auddand   | 5m x 6.9m                                                                                                    | 1,350,743 | \$10.73            | \$14,500  | \$0       |       |                                                                                                    |
|                                                                                                    | AdVantage                                                                                                    | 1224 | Auckland  | 12m x 3m                                                                                                    | 2,966,155 | \$3.37             | 510,000   | \$0       |       |                                                                                                    |
| Locate the selected billboard on the map.<br>Closes the Sites Flyout and centres the map<br>on the selected billboard. | AdVanlage                                                                                                    | 1225 | Auskland  | 12m x 3m                                                                                                    | 2,881,067 | \$4.17             | \$12,000  | \$0       |       |                                                                                                    |
|                                                                                                    | AdVantage                                                                                                    | 1227 | Auckland  | 12m x 3m                                                                                                    | 2,949,589 | \$3.39             | \$10,000  | \$0       |       |                                                                                                    |
|                                                                                                    | AdVantage                                                                                                    | 1228 | Audidand  | 12m x 3m                                                                                                    | 2,049,589 | \$3.30             | \$10,000  | \$0       |       |                                                                                                    |
|                                                                                                    | AdVantage                                                                                                    | 1229 | Auckland  | 12m x 3m                                                                                                    | 2,949,589 | \$3.39             | 510,000   | \$0       |       |                                                                                                    |
|                                                                                                    | AdVantage                                                                                                    | 1230 | Auddand   | 12m x 3m                                                                                                    | 2,190,000 | \$3.42             | \$7,500   | \$0       | Sites |                                                                                                    |
|                                                                                                    | AdVantage                                                                                                    | 1258 | Auckland  | 12m x 3m                                                                                                    | 1,338,333 | \$5.98             | \$8,000   | \$0       |       |                                                                                                    |
|                                                                                                    | AdVanlage                                                                                                    | 1260 | Audidand  | 12m x 3m                                                                                                    | 1,633,643 | \$7.35             | \$12,000  | \$0       |       |                                                                                                    |
|                                                                                                    | AdVantage                                                                                                    | 1261 | Auckland  | 6m x 6m                                                                                                    | 29,870    | 5167.39            | \$5,000   | \$0       |       |                                                                                                    |
|                                                                                                    | AdVantage                                                                                                    | 1265 | Audidand  | 12m x 3m                                                                                                    | 2,879,607 | \$5.56             | \$16,000  | \$0       |       |                                                                                                    |
|                                                                                                    | AdVantage                                                                                                    | 1277 | Mercer    | 12m x 3m                                                                                                    | 862,017   | \$8.11             | \$7,000   | \$0       |       |                                                                                                    |
| Sites displayed depending<br>on filter settings                                                                        | AdVantage                                                                                                    | 1278 | Merces    | 12m x 3m                                                                                                    | 862,617   | \$8.11             | \$7,000   | \$0       |       |                                                                                                    |
|                                                                                                    | AdVantage                                                                                                    | 1284 | Auckland  | 12m x 3m                                                                                                    | 2,161,230 | \$4.63             | 510,000   | \$0       |       |                                                                                                    |
|                                                                                                    | AdVanlage                                                                                                    | 6314 | Auddand   | 5m x 3m                                                                                                    | 925,078   | \$4.32             | \$4,000   | \$0       |       |                                                                                                    |
|                                                                                                    | AdVantage                                                                                                    | 0315 | Auckland  | 6m x 3m                                                                                                    | 926,078   | \$4.32             | \$1,000   | \$0       |       |                                                                                                    |
|                                                                                                    | AdVantage                                                                                                    | 6316 | Aurikland | Sur x 3m                                                                                                    | 1,340,475 | \$2.51             | \$3,500   | \$0       |       |                                                                                                    |
|                                                                                                    | AdVantage                                                                                                    | 631/ | Auckland  | 6m x 3m                                                                                                    | 1,340,475 | \$2.61             | \$3,500   | \$0       |       |                                                                                                    |
|                                                                                                    | AdVanlage                                                                                                    | 6318 | Auskland  | 6m x 3m                                                                                                    | 1,516,015 | \$2.97             | \$4,500   | \$0       |       |                                                                                                    |
|                                                                                                    | Advantage                                                                                                    | 0319 | Auckland  | 6m x 3m                                                                                                    | 1515.015  | \$7.97             | \$4.500   | \$0       |       |                                                                                                    |

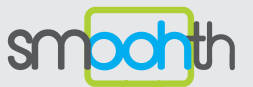

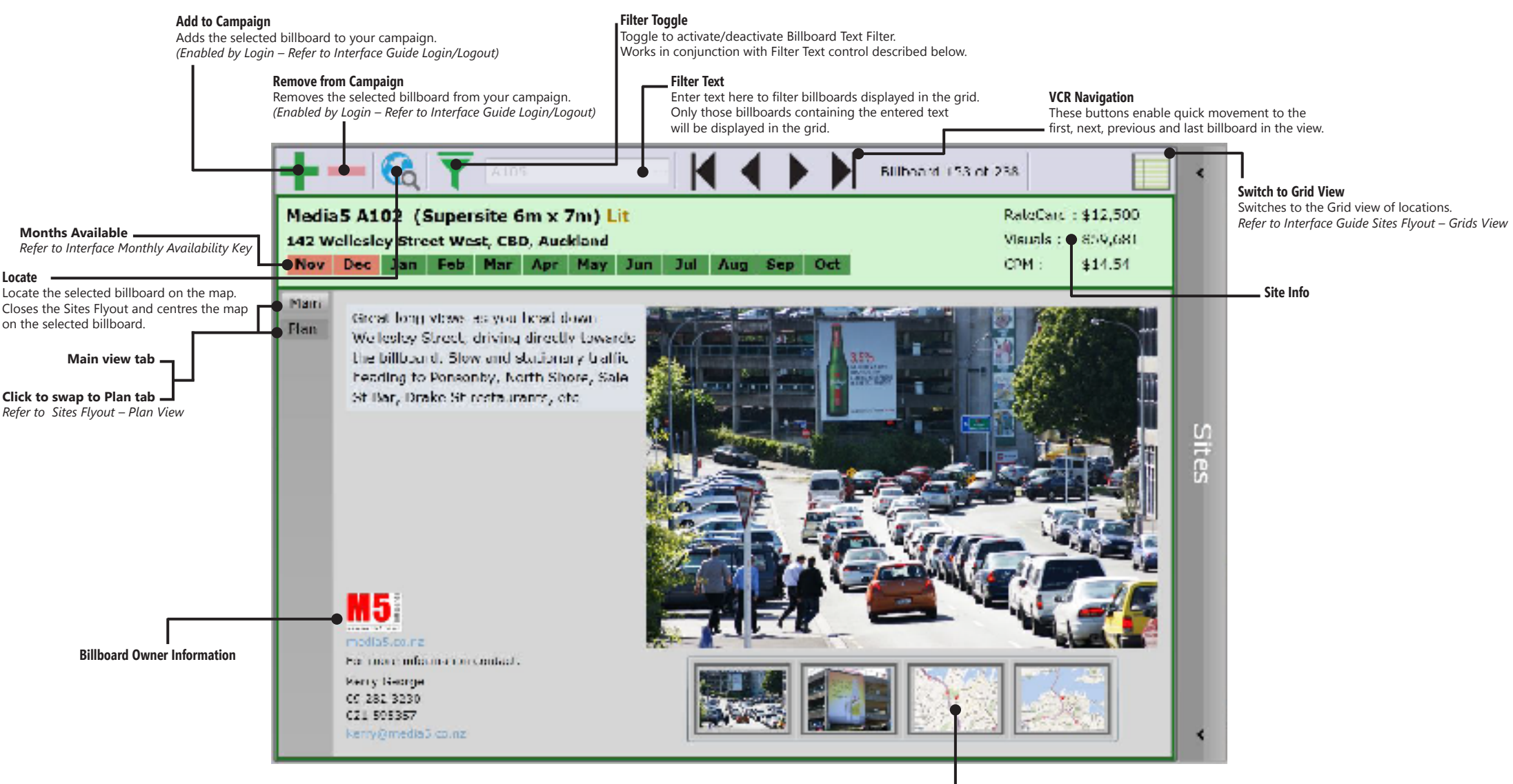

click to see full size images , stastic map, videos etc \_\_\_\_

#### UI Guide: Sites Flyout – Plan View

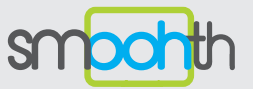

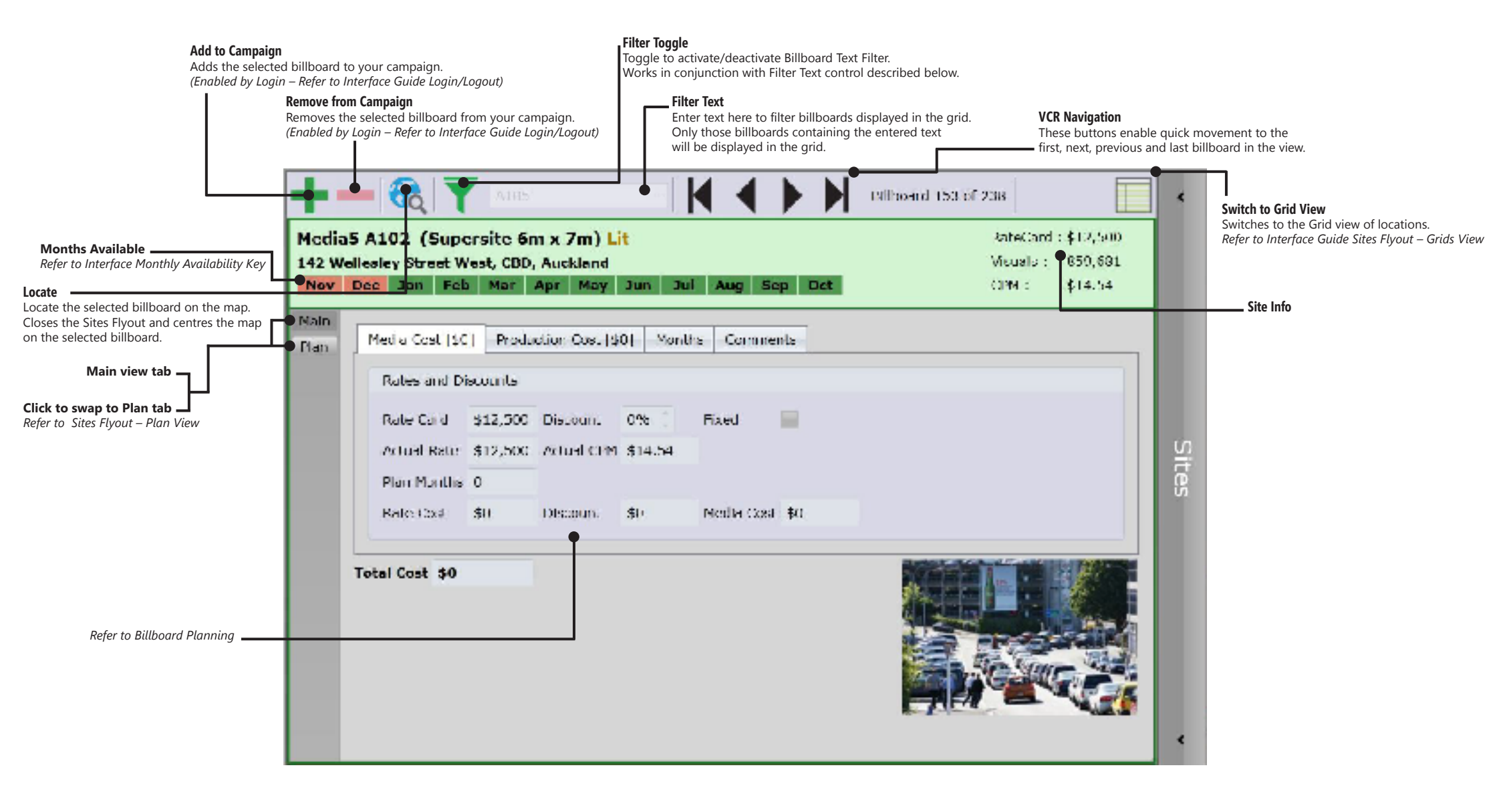

### UI Guide: Campaign Plan Flyout – Plan View

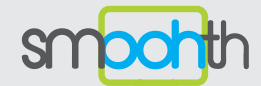

Campaign plans are collections of billboards you wish to price and book over a specified monthly range. Campaign plans can be saved and loaded from your User Account on the server, shared with others, documented and booked.

Enter/adjust the plan discount, skins, installs, miscellaneous cost and budget. Note that the settings made here become the defaults for any billboards added to your campaign. They may be altered on each billboard if required..

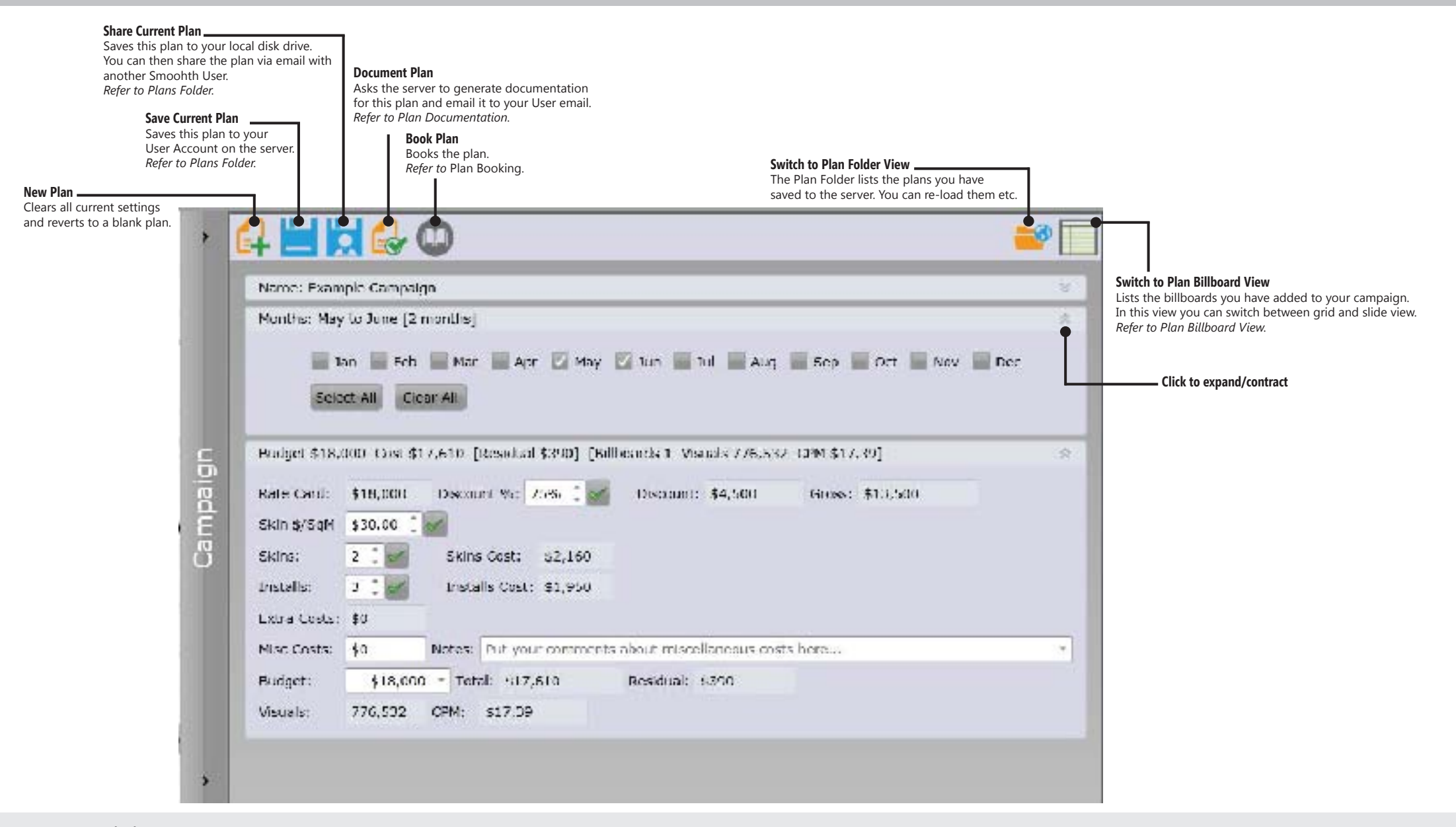

# UI Guide: Campaign Plan Flyout – Plan Folder

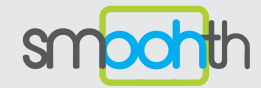

You can save your campaign plans on the server. The plan folder view lists your saved plans. Here you can load a previously saved plan, create copies of plans and delete old plans. If another user has shared a plan with you via email you can load that plan here. Refer to Load Shared Plan.

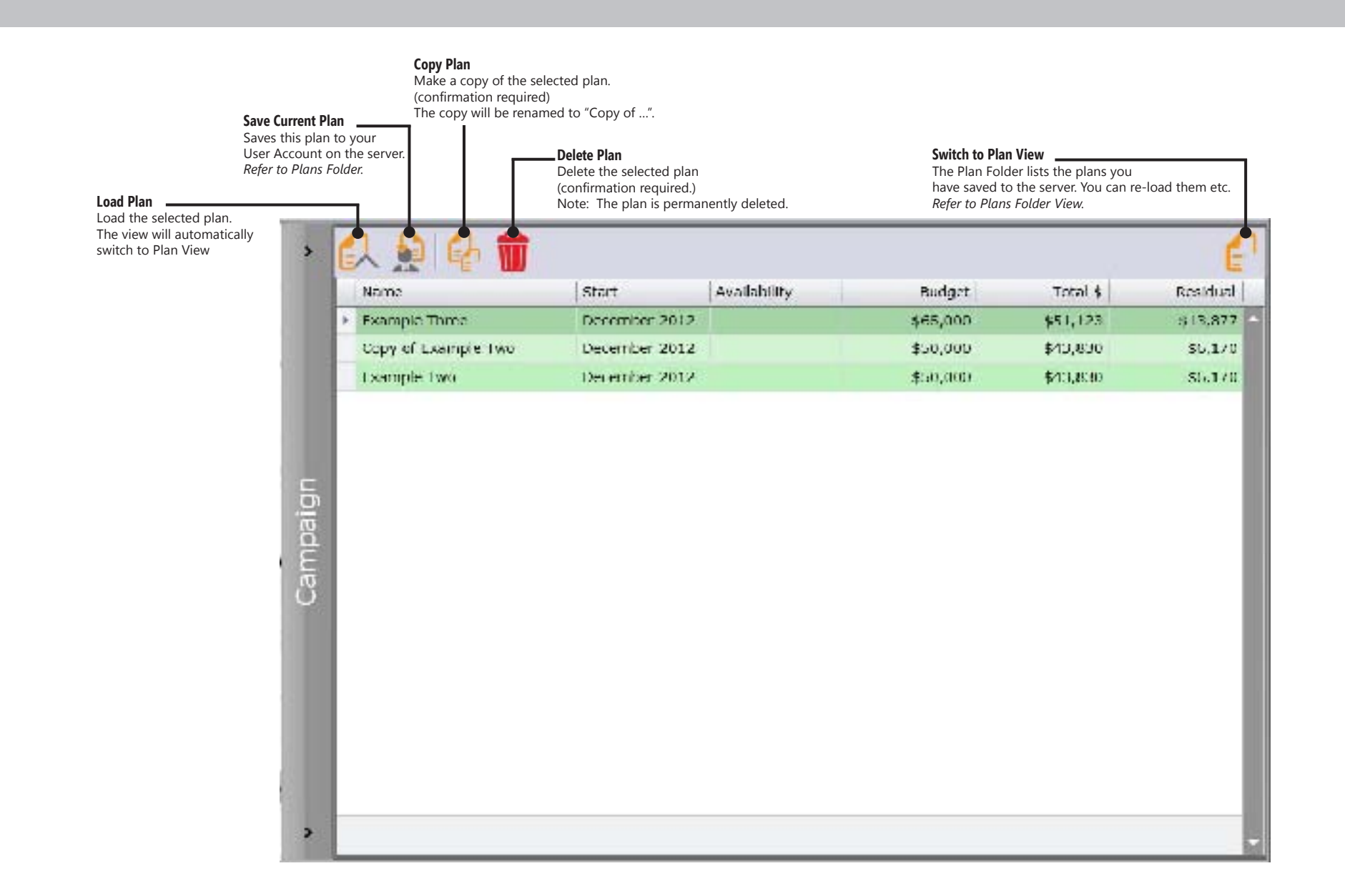

# UI Guide: Symbols

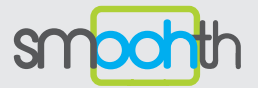

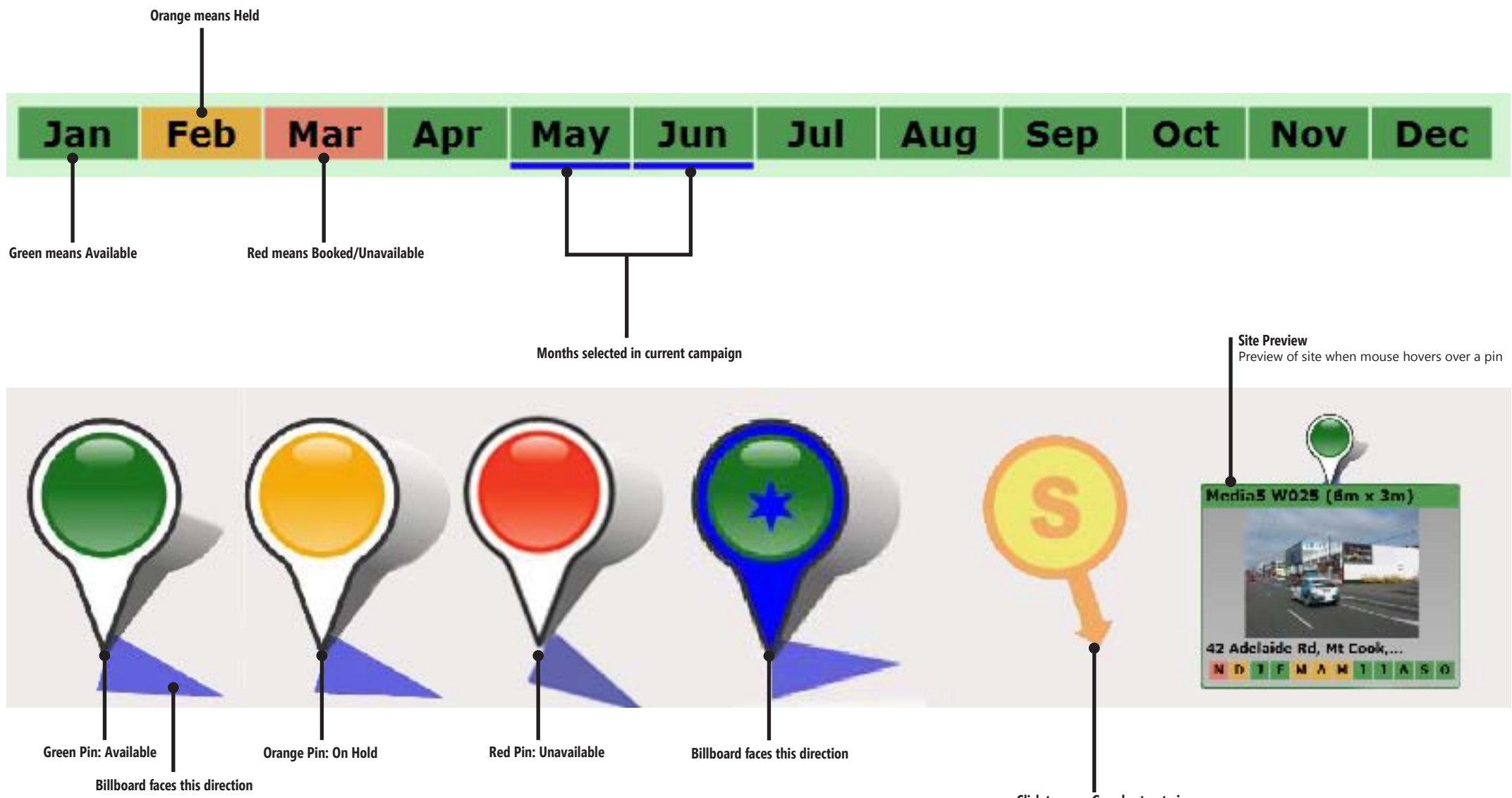

**Click to open Google street view** Ensure that you have allowed popups on your browser for soohth.